# Tutorial de cadastro no e-SISBI

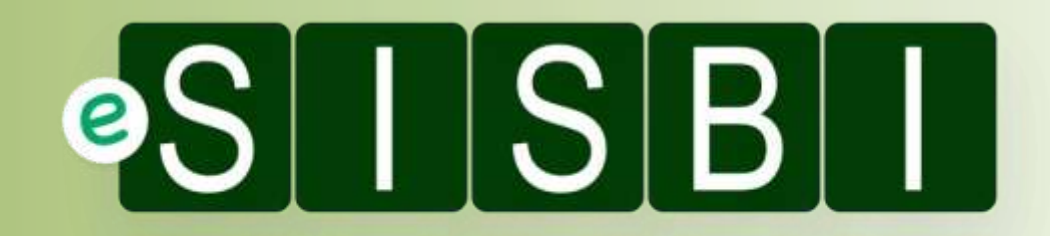

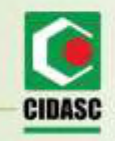

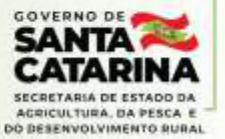

#### Etapas do processo:

- 1 Formulário inicial;
- 2 Pré-cadastro no DEINP;
- 3 Criação do login e senha (Solicita);
- 4-Acesso ao SGE e finalização de cadastro;
- 5 Dúvidas frequentes.

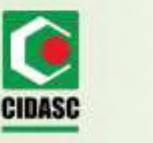

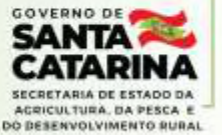

#### 1 – Formulário inicial:

Nesta etapa, o estabelecimento preenche o formulário enviado junto com a Nota Técnica nº 151.2021 em 15 de junho de 2021, com as informações do estabelecimento, responsável legal e responsável técnico.

| SISBI                    | os estabelecimentos                        | HO E- |
|--------------------------|--------------------------------------------|-------|
| Dedos kecesaitos para    | cadauttar os instabalecimientos no e-91085 |       |
| R Alatan anda.           | (vile competitivale)                       | 6     |
| T - CNRU -               |                                            |       |
| Des regentes             |                                            |       |
| 2 - 11° do registro SE * |                                            |       |
| Sa mpote                 |                                            |       |
| 3 - Data da registro no  | se ·                                       |       |
| quala .                  |                                            |       |
| Atientiane 8             |                                            |       |
| 4 - Razilo social do est | abelecimento "                             |       |
| 2010/02/201              |                                            |       |

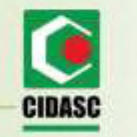

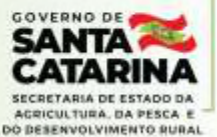

#### 2 – Pré-cadastro no DEINP:

Após o preenchimento do formulário anterior, o responsável pelos cadastros no DEINP faz um pré-cadastro no e-SISBI com as informações passadas pelo estabelecimento.

Finalizado o pré-cadastro, o MAPA envia um e-mail para o estabelecimento (o mesmo fornecido no formulário inicial) com um link para criar o login de acesso.

De: Portal Sistemas oportalsistemas@agricultura.gov.br>
Enviada em: quinta-feira, 4 de novembro de 2021 11:24
Para:

Assunto: Cadastro de funcionário

Você foi designado como responsável pelo estabelecimento xxxxxxxx

Acesse o link para finalizar seu cadastro: https://sistemasweb.agricultura.gov.br/solicita

Após o cadastro no solicita, acesse o link para gerenciar o seu estabelecimento: https://sistemasweb.agricultura.gov.br/sge Na mensagem do e-mail que você recebeu, vai clicar aqui!

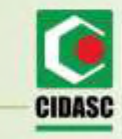

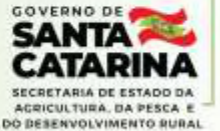

# 3 – Criação de login e senha (Solicita):

Ao entrar no link, o responsável será redirecionado para a página do Solicita para criar o login e a senha.

|                                     | da Apfoutura, Peculina e Abastecimento<br>ICITA<br>ma de Solicitação de Acesso                                              | Vacatile dedukten<br>Seine all 1922 14:11                                       |
|-------------------------------------|----------------------------------------------------------------------------------------------------|---------------------------------------------------------------------------------|
| Em Sigla: buscar por<br>e-SISBI/SGE | Pals<br>Inven. z<br>Sistema<br>Sistema<br>Sign O<br>Informações Pessoais                                                    | Não se esqueça de<br>preencher com os<br>mesmos dados do<br>formulário inicial! |
|                                     | CPF     Data de Nescimento     Gánere     Gánere     Mascamo Fernanco      Tipo do E-mail     Pescol     Tenui para contato |                                                                                 |
|                                     | A Endereço                                                                                                    |                                                                                 |

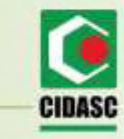

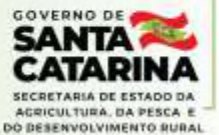

# 3 – Criação de login e senha (Solicita):

Em seguida, o usuário deve preencher as informações referente ao endereço da sede do estabelecimento.

| Tipo do Endereço<br>constitución | I CEP O    | G. Estado |         | Municipio |                   |   |
|----------------------------------|------------|-----------|---------|-----------|-------------------|---|
| laire                            | Logradouro |           | "Número | Compleme  | ento              |   |
|                                  |            |           | _       |           | Ave4cw            | c |
|                                  |            |           |         |           | Loda a money rout | 1 |

Após digitar os caracteres da caixa no canto inferior direito da tela, basta apertar em confirmar e vai aparecer a seguinte mensagem:

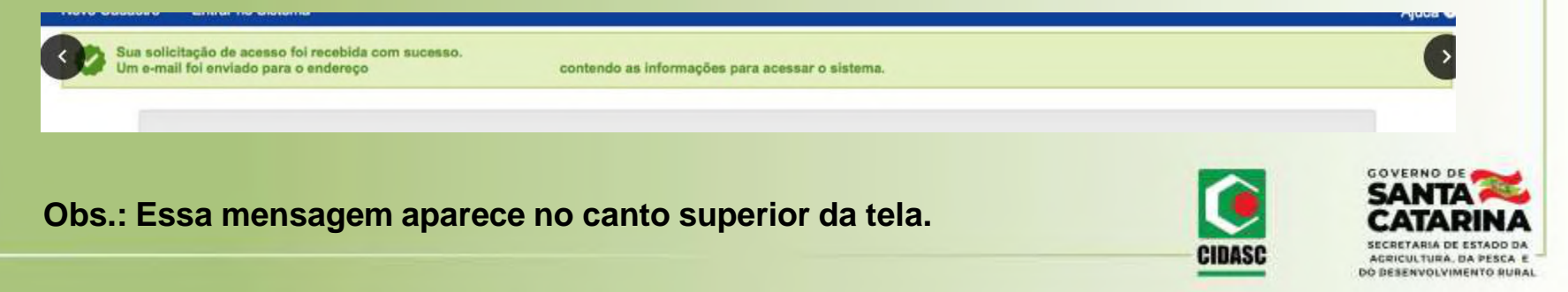

## 3 – Criação de login e senha (Solicita):

Em seguida, o MAPA envia um e-mail para o estabelecimento com o login, senha e o link para acessar aos sistemas do e-SISBI:

| Mensagem original                                                                                |                                         |
|--------------------------------------------------------------------------------------------------|-----------------------------------------|
| De: Portal Sistemas <pre>cportalsistemas@agricultura.gov.br&gt;</pre>                            |                                         |
| Enviada em: sexta-feira, 5 de novembro de 2021 14:17                                             | Clica aqui e preencha com               |
| Para:<br>Assunto: ISEGALITI - Dados para acesso                                                  |                                         |
| Assumo. [OEGAO I] - Dados para acesso                                                            | o login e senha que você                |
| Prezado(a) XXXXXXX                                                                               |                                         |
|                                                                                                  | recebeu neste e-mail.                   |
| Seia hem vindo ao Portal de Sistemas do MAPA. O Portal de Sistemas é um espaço centralizado      |                                         |
| Após efetuar o login, você terá acesso aos sistemas disponíveis de acordo com os seus grupos de  | e acese                                 |
|                                                                                                  |                                         |
| Seguem informações necessarias para o acesso:                                                    |                                         |
|                                                                                                  |                                         |
|                                                                                                  |                                         |
| Para acessar, clique no link http://sistemSeppgaultura.gov.br/segaut                             |                                         |
| Para alterar a senha, acesse o menu 'Alterar Senha'. Lembre-se que a senha é pessoal e intransfe | erível                                  |
|                                                                                                  |                                         |
| Em caso de dúvidas, por favor, entre em contato com o suporte técnico pelos telefones: 0800 704  | 1995(Brasil) ou ramais 2554/2770 (Sede) |
|                                                                                                  |                                         |
| Esta é uma mensagem automática. Favor não respondê-la.                                           |                                         |
|                                                                                                  |                                         |
|                                                                                                  |                                         |
|                                                                                                  |                                         |
|                                                                                                  |                                         |

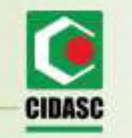

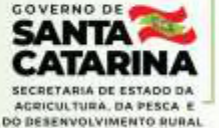

Ao entrar no link, o usuário é direcionado para uma tela de autenticação, onde deve completar os campos com o login e senha fornecidos no e-mail anterior:

| C Esqued a senha          |
|---------------------------|
| Adesser<br>Esquedia Senha |
|                           |

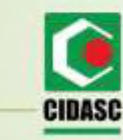

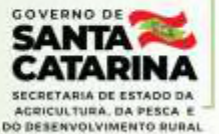

Em seguida o usuário é direcionado para a página do SEGAUT com todos os sistemas disponíveis. Para este processo, o usuário deve entrar em e-SISBI/SGE:

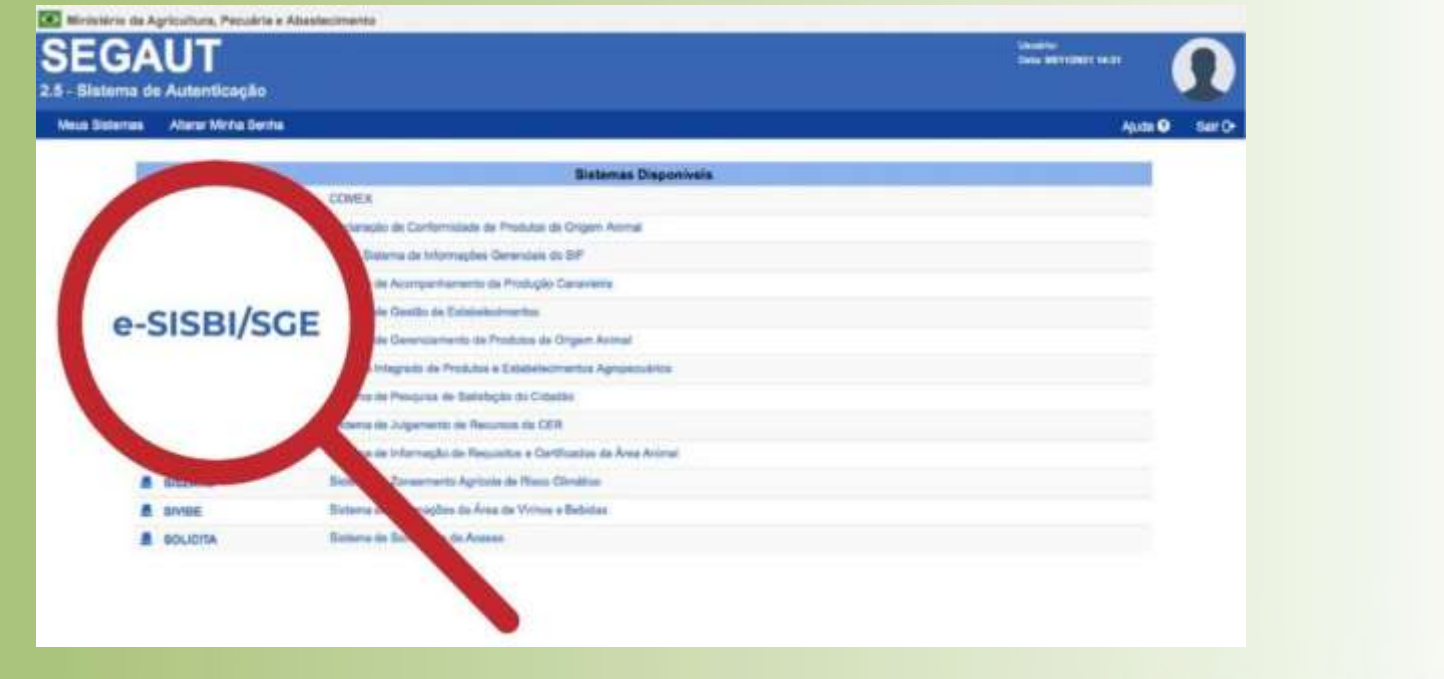

Obs.: Em alguns casos por conta do navegador, o site não carregou a página do SGE Nesses casos entrar direto pelo link: https://sistemasweb.agricultura.gov.br/sge/login

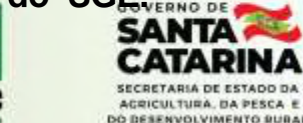

CIDASO

Novamente, é solicitado login e senha para entrar no sistema (usar os mesmos dados enviados por e-mail):

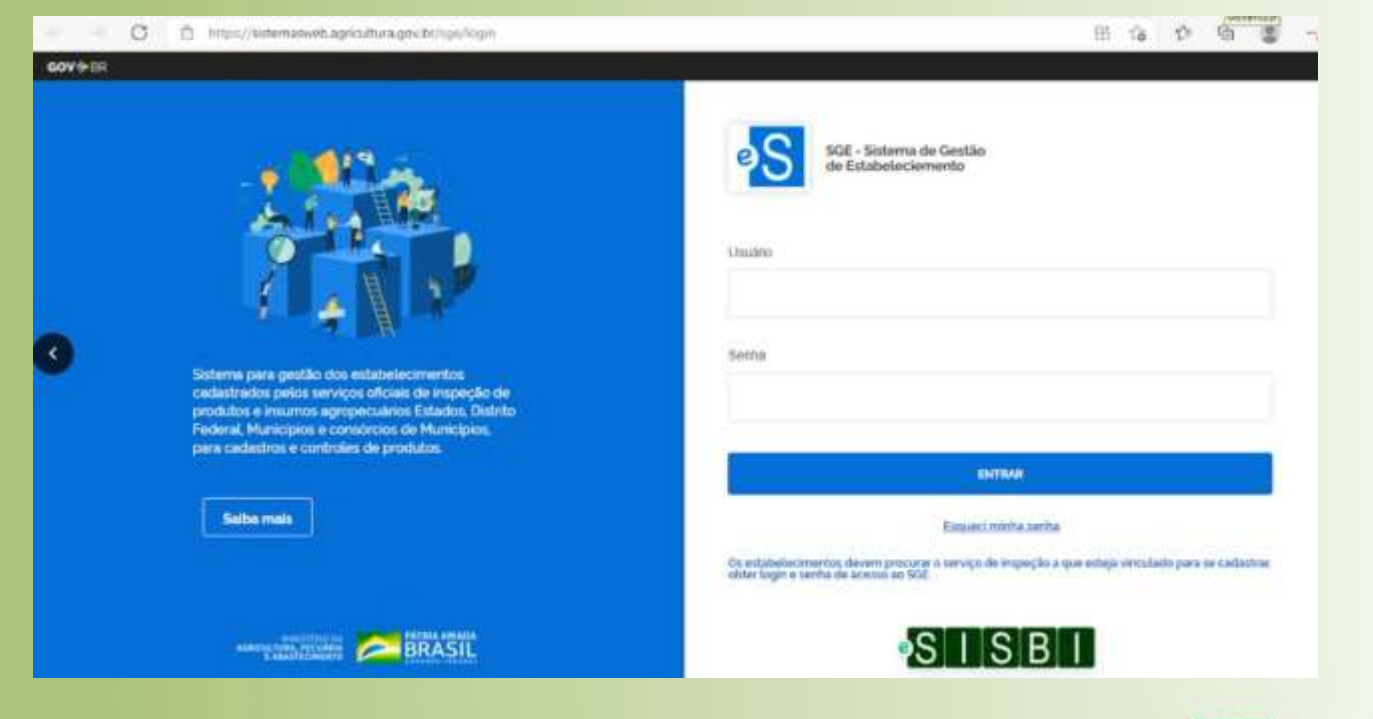

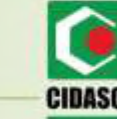

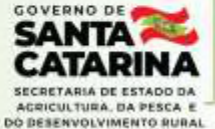

Ao acessar o SGE pela primeira vez, o sistema irá pedir os dados de geolocalização (latitude e longitude) do estabelecimento:

| Etapa 1 - Vamos complementar o cadastro do seu estabelecimento para                                                                                                    |   |
|----------------------------------------------------------------------------------------------------|---|
| Começar<br>A complementação de cadastro é necessária para que o acesso do Estabelecimento à ferramenta seja liberado.                                                                                                    |   |
| Geolocalização                                                                                                    |   |
| O serviço de geolocazalição facilita no apontamento do local evato da sede do serviço 5e estiver no local agora ative o<br>serviço de localização do seu navegador para pegar o ponto exato em que você esta, ou selecione manualmente no<br>mico abaixo | O |
|                                                                                                    |   |
|                                                                                                    |   |
|                                                                                                    |   |

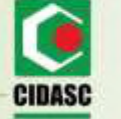

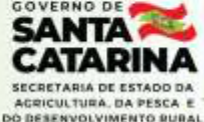

Os dados de geolocalização você pode consultar no SIGEN+ na tela Agroindústria:

| Minha Conta       agroindustria       agroindustria       Cadastros       DCO:       Telas       DCO:       Telanet       DCO:       Telanet       DCO:       Telanet       DCO:       Telanet       DCO:       Telanet       DCO:       Telanet       DCO:       Telanet       DCO:       Telanet       BCO:       Telanet       BCO:       BCO:       Telanet       BCO:       BCO:       BCO:       BCO: | • |
|----------------------------------------------------------------------------------------------------|---|
| agroindustria                                                                                                    |   |
| Tesas <ul> <li>Configuração</li> <li>DCD:</li> <li>Telefone:</li> <li>Ramel:</li> </ul> <ul> <li>Configuração</li> <li>DCD:</li> <li>Fax:</li> <li>Ramel:</li> <li>Ensil:</li> </ul> <ul> <li>Configuração</li> <li>DCD:</li> <li>Fax:</li> <li>Ramel:</li> <li>Ensil:</li> </ul> <ul> <li>Configuração</li> <li>DCD:</li> <li>Fax:</li> <li>Ramel:</li> <li>Ensil:</li> </ul> <ul> <li>Configuração</li> <li>DCD:</li> <li>Fax:</li> <li>Ramel:</li> <li>Ensil:</li> </ul> <ul> <li>Configuração</li> <li>DCD:</li> <li>Fax:</li> <li>Ramel:</li> <li>Ensil:</li> </ul>                                                                                                    |   |
| Tetas     DCO:     Telefone:     Ramal:       Cadastros     DCO:     Telefone:     Ramal:       Configuração:     DCD:     Fax:     Ramal:       DCD:     Fax:     Ramal:                                                                                                    |   |
| Cadastros DDD: Telefone: Ranel:<br>Configuração<br>prumentação DDD: Fax: Ranel: Ensil:                                                                                                    |   |
| Configuração<br>locumentação DDD: Fas: Ramal: Etital:                                                                                                    |   |
|                                                                                                    |   |
| Accordisitia                                                                                                    |   |
| Agromitizina Altrude Latrude: Longitude:                                                                                                    |   |
| Vincutação                                                                                                    |   |
| Suciento<br>gerotenduisteta Huendogans para Situação Perat Vigência fa Cantituado Dantituado Impetor                                                                                                    |   |
| Agroendistria<br>negas Bo Duntus So                                                                                                    |   |

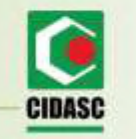

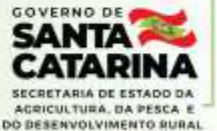

Ao prosseguir, o sistema irá pedir os dados do representante legal do estabelecimento (informar os mesmos dados do cadastro no solicita):

|   | Etapa 2 - Vamos complementar o cadastro do seu estabelecimento para<br>começar<br>A complementação de cadastro é necessária para que o acesso do Estabelecimento à ferramenta seja liberado. | Não esqueça de<br>usar os mesmos<br>dados da etapa 3!!! |
|---|----------------------------------------------------------------------------------------------------|---------------------------------------------------------|
|   | Dados do representante legal                                                                                                    |                                                         |
| 9 | CPF                                                                                                    | <b>V</b>                                                |
|   |                                                                                                    |                                                         |
|   | Norrie do representante:                                                                                                    |                                                         |
|   | Different                                                                                                    |                                                         |
|   | Telefone E-mail                                                                                                    |                                                         |
|   | Selective instantion * Selective an e-mail *                                                                                                    |                                                         |

SECRETARIA DE ESTADO DA

AGRICULTURA, DA PESCA E DO DESENVOLVIMENTO RURAL

CIDASC

Descendo a tela, o cadastro finaliza com os dados do responsável técnico do estabelecimento:

|   | Dados do responsável técnico |            |           |   |
|---|------------------------------|------------|-----------|---|
|   | Duliretty                    |            |           |   |
| ) | Nome da responsável          |            |           | 0 |
|   |                              |            |           | 1 |
|   | Telefone                     | <br>E-mail | _         |   |
|   |                              |            |           |   |
|   |                              |            | -         |   |
|   | VOLTAR                       |            | CADASTRAR |   |

Ao apertar em cadastrar, vai aparecer a seguinte mensagem no canto superior da tela:

Cadastro completado com sucesso! elecimiento

Em seguida, o site vai redirecionar para a página principal do SGE com os dados do estabelecimento e o cadastro está finalizado:

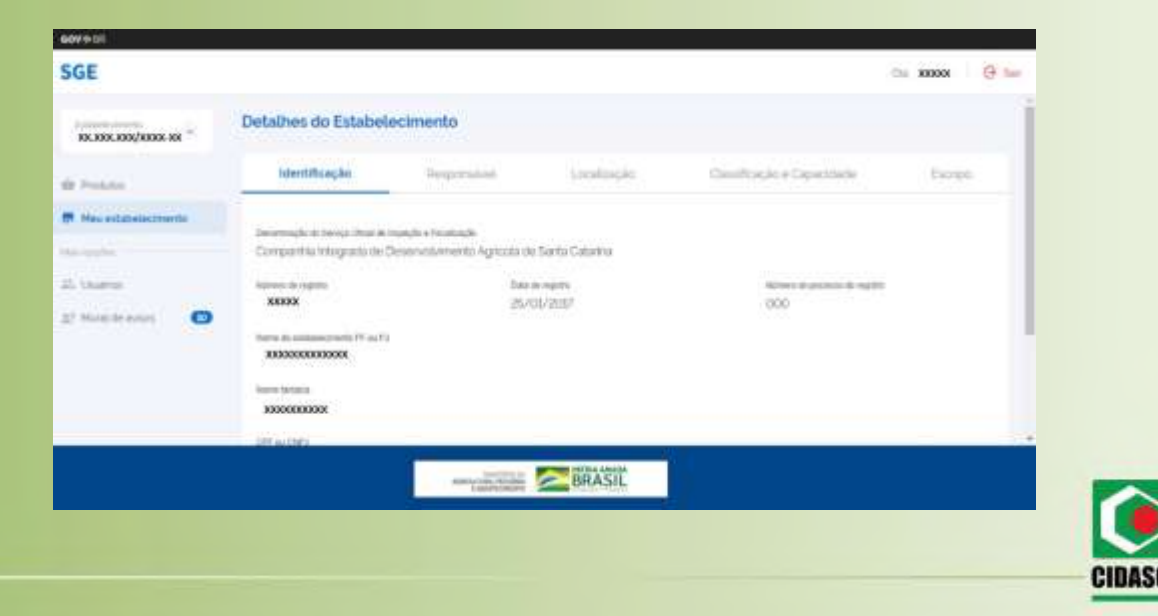

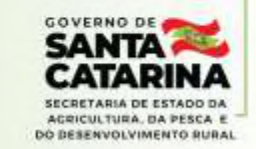

Atenção! Caso seja cadastrado mais de um estabelecimento no mesmo CPF, será feito um único login para todos os estabelecimentos:

| cov÷a#<br>SGE                               |                                                     |                                                         |                      | Qa                                      | xxx @ sar |
|---------------------------------------------|-----------------------------------------------------|---------------------------------------------------------|----------------------|-----------------------------------------|-----------|
| Establisher swertin<br>NK XXX XXX/XXXX XX   | Detalhes do Estat                                   | pelecimento                                             |                      |                                         |           |
| Ao clicar na caixa de                       | identificação                                       | Responsavel                                             | Localização          | Classificação e Capacidade              | Escopo    |
| estabelecimento, vai                        | Decominação do Serviço Ofici<br>Companhia Integrada | e de Inseção e Fecalização<br>de Desenvolvimento Agrico | la de Santa Catarina |                                         |           |
| aparecer uma lista and com todas as areason | Número de registro<br>XXX                           | D#0<br>24/                                              | arapato<br>06/2010   | fiuimeno de processo do registro<br>OCO |           |
| empresas<br>padastradas peste               | Nome do establemmento PE-<br>IXXIONIXXIXXIX         | tu Pi                                                   |                      |                                         |           |
| isuário.                                    | -                                                   |                                                         |                      |                                         |           |
|                                             | 25-25-25-25-25<br>25-25-25-25-25                    |                                                         |                      |                                         |           |
|                                             |                                                     |                                                         |                      |                                         |           |
|                                             |                                                     |                                                         |                      | l l                                     | SA<br>CA  |
|                                             |                                                     |                                                         |                      | CID                                     |           |

ACRICULTURA, DA PESCA E DO DESENVOLVIMENTO RURAL

Quando aparecer a tela com a lista de estabelecimentos, é só clicar no desejado, apertar confirmar e então, finalizar o cadastro da empresa em escolhida.

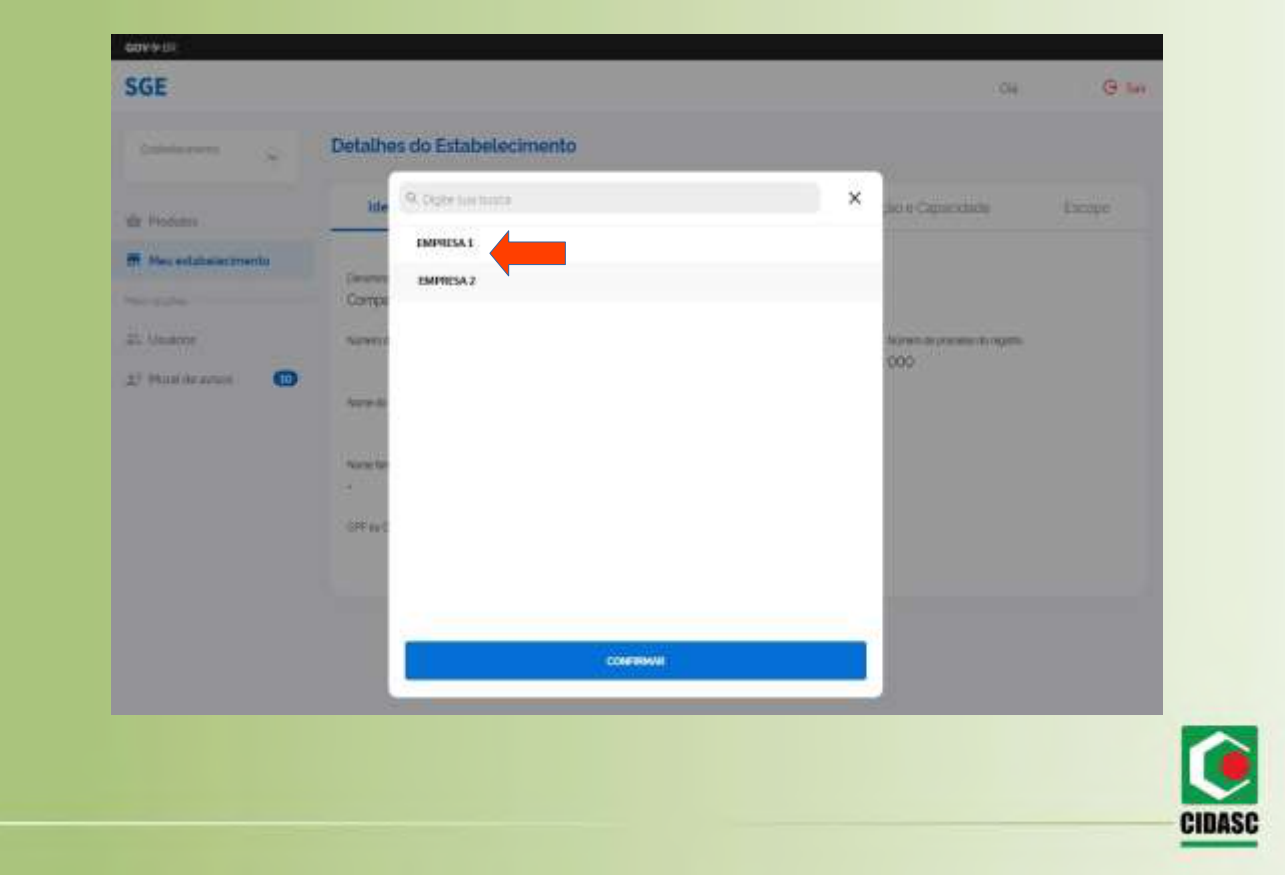

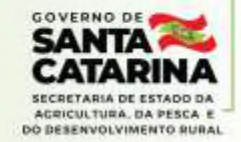

## 5 – Dúvidas frequentes:

1) Não recebi ou perdi o e-mail do MAPA para criar o login.

- Para enviar um novo link, é preciso cadastrar um e-mail diferente do que foi cadastrado no formulário inicial. Basta entrar em contato com o DEINP e solicitar a alteração.

2) Perdi o login e senha de acesso ao SGE.

- A recuperação deve ser feita através do link <u>https://sistemasweb.agricultura.gov.br/segaut</u> no campo "Esqueci a senha".

3) Cadastrei a pessoa errada no solicita.

- Nesse caso, o cadastro tem que ser feito novamente com os dados da pessoa correta.

4) O sistema não está aceitando meu e-mail.

- Como o sistema do MAPA é todo interligado, ele não aceita repetição de e-mail para CPF's diferentes. Na finalização de cadastro no SGE, na parte do responsável pelo estabelecimento, cadastrar o mesmo e-mail das etapas anteriores e o e-mail do RT tem que ser obrigatoriamente um diferente.

5) Não consigo recuperar a senha, sistema acusa que já tem cadastro. - Acesse o link para tutorial: https://www.youtube.com/watch?v=x9\_nFObNv4o

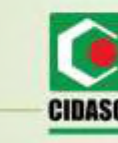

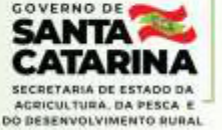

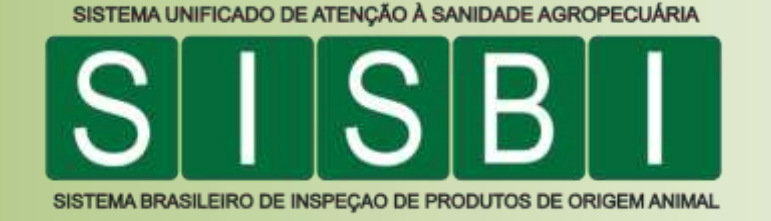

Coordenação Estadual do Sistema Brasileiro de Inspeção de Produtos de Origem Animal – CIDASC/DEINP/COSIS Coordenação Geral Telefone: (48) 3665-7061 <u>E-mail:Icorreia@cidasc.sc.gov.br</u> <u>deinp@cidasc.sc.gov.br</u>

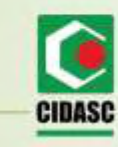

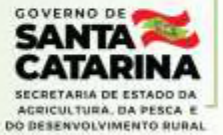